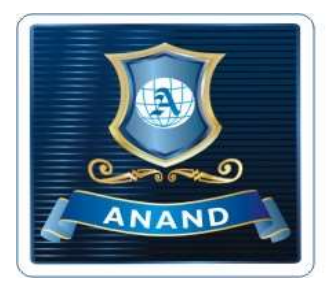

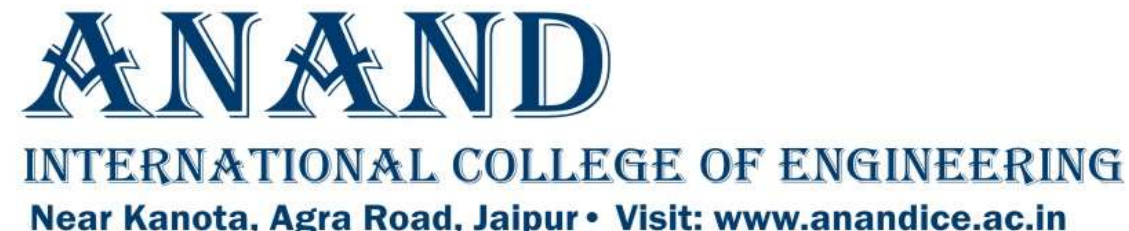

For taking admission in B. Tech I year, you have to browse the official website of ANAND-ICE (www.anandice.ac.in) and fill the online form by using the option Admissions menu.

बी. टेक. प्रथम वर्ष में प्रवेश लेने के लिए, ANAND-ICE की अधिकारिक वेबसाइट www.anandice.ac.in पर जाकर Admissions menu पर क्लिक करे।

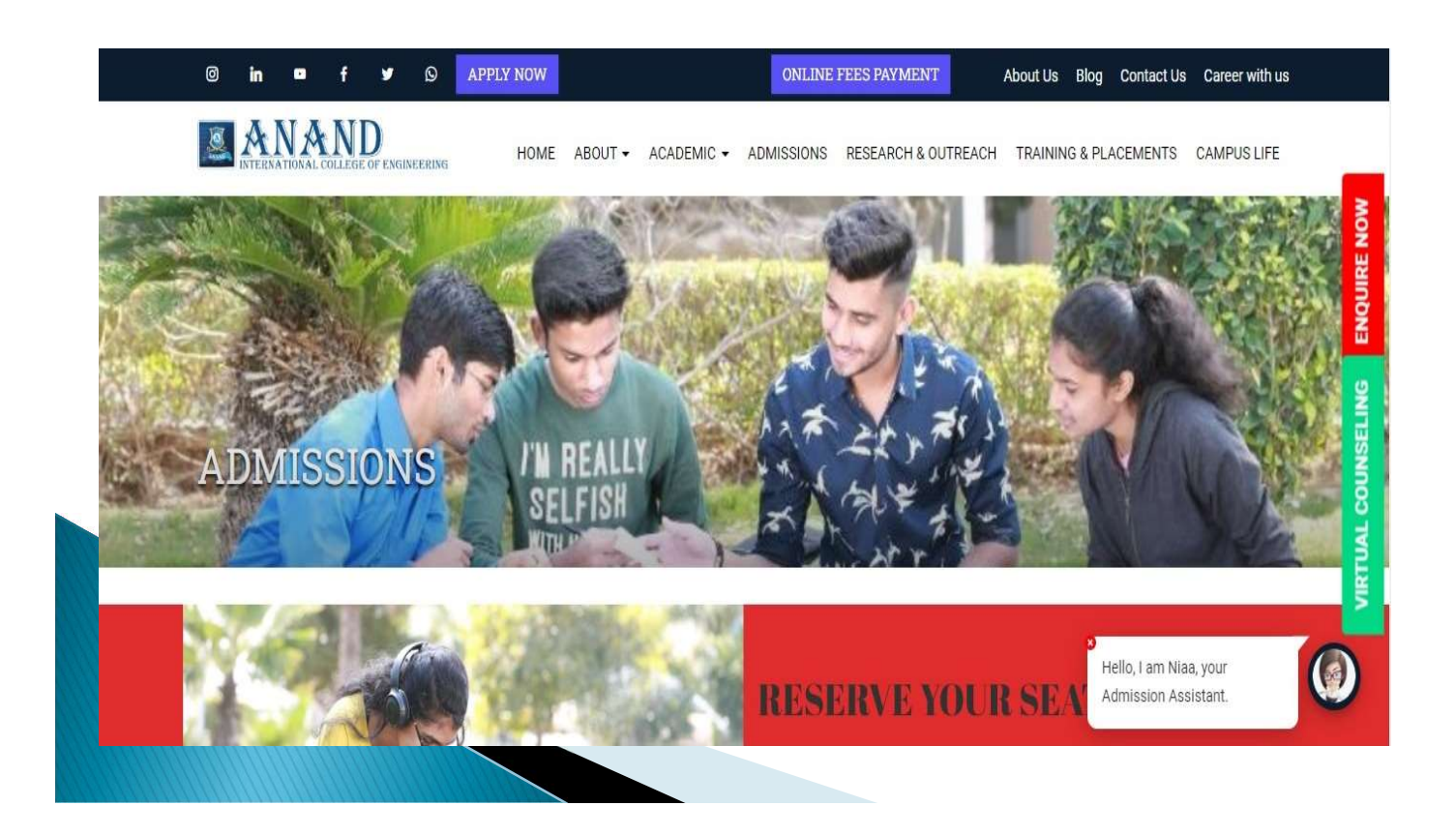

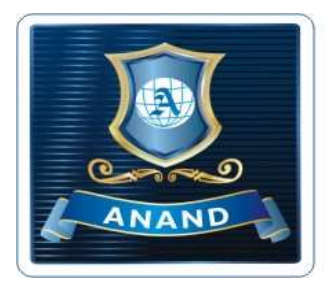

NT X NIT

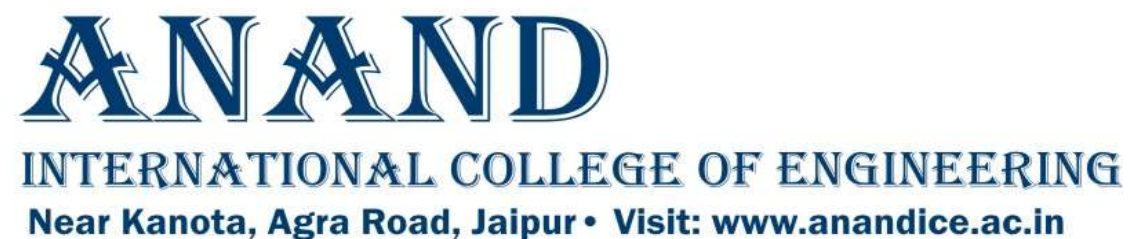

## GUIDELINE FOR FILLING REAP-2022 ONLINE FORM

| Applicant should now click on the option Admission                              |
|---------------------------------------------------------------------------------|
| Process                                                                         |
| Or                                                                              |
| They can alternatively use direct link for REAP2022                             |
| website: http://www.cegreap2022.com/                                            |
| आवेदक Admission Process पर क्लिक करे<br>या<br>वे सीधे REAP-2022 वेबसाइट का लिंक |
| <u>http://www.cegreap2022.com</u> भा प्रयाग कर सकत ह।                           |

| T OLATIV  | INTERNATIONAL COLLEGE OF ENGINEERING                      | HOME            | ABOUT 🕶                      | ACADEMIC -                        | ADMISSIONS                             | RESEARCH & OUTREACH      | TRAINING & PLACEMENTS            | CAMPUS LIFE          |          |
|-----------|-----------------------------------------------------------|-----------------|------------------------------|-----------------------------------|----------------------------------------|--------------------------|----------------------------------|----------------------|----------|
| + Eligibi | LITY                                                      |                 |                              |                                   |                                        |                          |                                  |                      | MO       |
| + B. TECH | HII YEAR (LATERAL ENTRY)                                  |                 |                              |                                   |                                        |                          |                                  |                      | IQUIRE N |
| - Admiss  | SION PROCESS                                              |                 |                              |                                   |                                        |                          |                                  |                      | Ľ        |
| or Admis  | ssion Enquiry, Call: 9694097 <b>81</b><br><sup>ils:</sup> | <b>0</b> /96940 | 97 <b>811</b> /9             | 9694097 <b>81</b>                 | 2                                      |                          |                                  |                      | SELING   |
| S. No     | Information                                               | D               | etail                        |                                   |                                        |                          |                                  |                      | NNO      |
| 1         | Website                                                   | h               | ttp://www.ce<br>ttp://www.ce | egreap2022.com<br>egbarch2022.cor | / (for B.E./B.Tech<br>n/ (for B. Arch) | ))                       |                                  |                      |          |
| 2         | Student Helpline No                                       | 0               | 141-270234                   | 4, 9462015808, 9                  | 9462015080 (for                        | B.Tech/ B.E. and B.Arch) |                                  |                      |          |
| L EEE QT  | םו ורידו ומב                                              |                 |                              |                                   |                                        |                          | O Hello, I am Ni<br>Admission As | aa, your<br>sistant. |          |

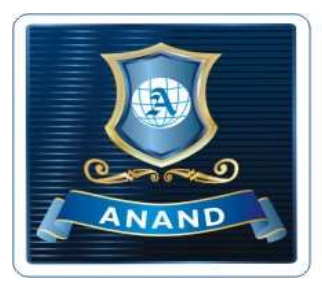

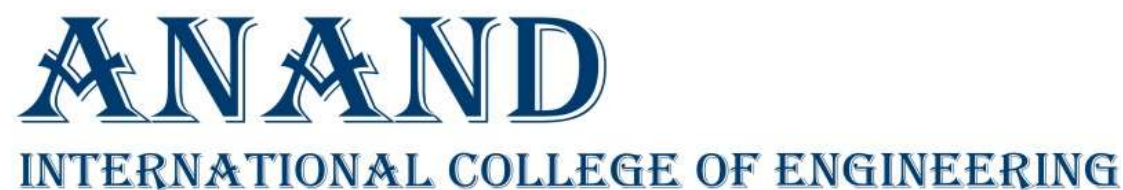

Near Kanota, Agra Road, Jaipur • Visit: www.anandice.ac.in

## GUIDELINE FOR FILLING REAP-2022 ONLINE FORM

# Please ensure your eligibility before applying to REAP-2022. The eligibility criteria is given blow for your quick reference.

REAP-2022 में आवेदन करने से पहले अपनी पात्रता जांच ले। इसके लिए पात्रता नीचे दी गई है।

• Passed class 10+2 or equivalent examination with at least 45% marks (40% marks in case of candidates belonging to SC/ST/Non creamy layer OBC/Non creamy layer MBC category of Rajasthan State) from any recognized Board.

| Optional<br>Subjects in<br>class 10+2<br>(12th)<br>or<br>equivalent | Group 1                                                                                                    | Group 2                                                                                                    |
|---------------------------------------------------------------------|----------------------------------------------------------------------------------------------------|----------------------------------------------------------------------------------------------------|
| Mandatory<br>Subjects                                               | Physics, Chemistry & Mathematics                                                                                                    | Physics, Mathematics one additional remaining<br>subject (Chemistry, Biology, Biotechnology, Technical<br>Vocational subject, Computer Science, Information Technology,<br>Informatics Practices, Agriculture, Engineering Graphics, Business<br>Studies, Electronics, Entrepreneurship) |
| Branches<br>available in<br>B.Tech as<br>per AICTE                  | <ul> <li>Civil Engineering</li> <li>Computer Science &amp;<br/>EnggArtificial Intelligence</li> <li>Computer Science &amp; Engg.</li> <li>Electrical Engineering</li> <li>Mechanical Engineering</li> </ul> | <ul> <li>Computer Science &amp;<br/>EnggArtificial Intelligence</li> <li>Computer Science &amp; Engg.</li> <li>Electrical Engineering</li> </ul>                                                                                                    |

#### OR

- Passed Diploma in Engineering & Technology (10+3) with at least 45% marks (40% marks in case of candidates belonging to SC/ST/ Non creamy layer OBC/Non creamy layer MBC category of Rajasthan State) in any branch of engineering.
- Candidate should have passed in all the theory and practical subjects.
- There is no age limit for admission in B.Tech courses for candidates.

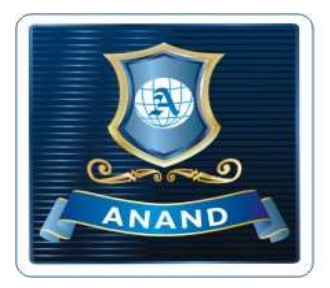

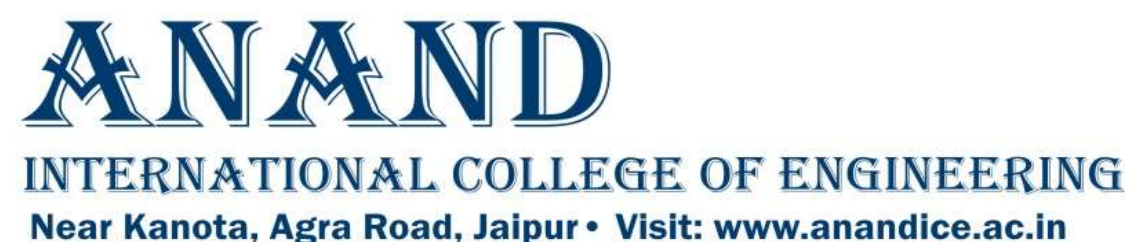

Please must ensure the availability of following documents before applying for REAP-2022.

REAP-2022 में आवेदन करने से पहले निम्नलिखित दस्तावेजों की उपलब्धता सुनिश्चित कर लें।

| Name of<br>Document         | Max. Scanned Size            | Remark                                        |
|-----------------------------|------------------------------|-----------------------------------------------|
| Candidate's Photo           | UPTO 100 KB in JPEG          | -                                             |
| Candidate's<br>Signature    | UPTO 50 KB in JPEG           | -                                             |
| 10 <sup>th</sup> Mark Sheet | UPTO 200 KB in PDF<br>Format | -                                             |
| 12 <sup>th</sup> Mark Sheet | UPTO 200 KB in PDF<br>Format | Copy of the Internet Mark sheet<br>is allowed |

Only for Application from Rajasthan State (Upload of documents required on selection of relevant category)

| Max.<br>Scanned<br>Size | Remarks                                                                                                    |
|-------------------------|----------------------------------------------------------------------------------------------------|
| UPTO 200 KB in<br>PDF   | For availing benefit of the domicile of<br>Rajasthan State                                                           |
| UPTO 200 KB in<br>PDF   | Only for reserved category candidates<br>of Rajasthan                                                                |
| UPTO 200 KB in<br>PDF   | For candidates of Rajasthan whose family income is less than or equal to 8 Lacs                                      |
| UPTO 200 KB in<br>PDF   | For candidate of Rajasthan availing benefit of 'EWS' category in admission                                           |
|                         | Max.<br>Scanned<br>Size<br>UPTO 200 KB in<br>PDF<br>UPTO 200 KB in<br>PDF<br>UPTO 200 KB in<br>PDF<br>UPTO 200 KB in |

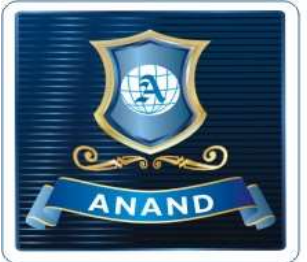

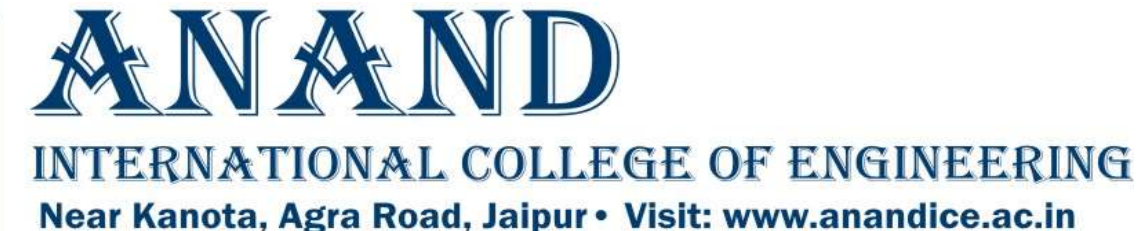

Read the instruction carefully before to begin with form filling process. Click on Step-1: Register For REAP-2022

REAP द्वारा दिए गए महत्वपूर्ण निर्देश ध्यान से पढ़े तत्पचात Step-1: Register for REAP-2022 पर क्लिक करे।

|                                    | RAJASTHAN ENGINEERING ADMISSIO<br>PROCESS(REAP)-2022<br>Centre For Electronic Governance, Jaipur<br>(Established By Govt. of Rajasthan)<br>Near Govt. R. C. Khaitan Polytechnic College, Jhalana Doongri, Jaipur-30200- | N<br>YEARS OF<br>CELEBRATH<br>4 Phone:                                            |
|------------------------------------|----------------------------------------------------------------------------------------------------|-----------------------------------------------------------------------------------|
| Important<br>Information/Documents | Important Information                                                                                                    | Registration, Application &<br>College Choice/Option Forms                        |
| Information Booklet REAP-2022      | <ul> <li>अभ्याथयां सं अनुराध ह कि पंजायन (Registration)</li> <li>करने तथा पंजीयन शुल्क रु . 295/- भुगतान करने से पूर्व :</li> </ul>                                                                                     | • Step-1: Register For REAP-2022                                                  |
|                                    | REAP-2022 हेतु अपनी पात्रता भली-भांति जांच लें <br>अपना मोबाइल नंबर तथा ईमेल आई. डी. निश्चित कर लें                                                                                                    | Fee Transaction Status                                                            |
|                                    | तथा प्रक्रिया के दौरान नहीं बदलें।<br>एप्लीकेशन फॉर्म में जन्म दिनांक, Gender<br>(Mala/Somale/Transgooder), Jacome Graup                                                                                                | • Step-2: Fill Application Form for REAP-<br>2022                                 |
|                                    | Category , Subcategory में किसी परिवर्तन की                                                                                                    | • Step-3: Upload Document                                                         |
|                                    | अनुमात नहा हागा ।<br>अभ्यर्थी कृपया ध्यान दें कि पंजीयन शुल्क रु . 295/-<br>भुगतान करने पर दर्शाया गया Transaction Number                                                                                               | <ul> <li>Step-4: Fill/Update &amp; Lock College<br/>Choice/Option Form</li> </ul> |
|                                    | ध्यानपूर्वक सावधानी से अपने पास रख लेवें।<br>अभ्यर्थियों को निर्देशित किया जाता है कि कियी भी                                                                                                    | • Step-5: Print Application Form                                                  |
|                                    | <ul> <li>व्यक्ति/ संस्था/एजेंसी से अपना लोगिन आई. डी. तथा<br/>पासवर्ड साँझा न करें ।</li> <li>अभ्यर्थियों को निर्देशित किया जाता है कि ईमेल इनबॉक्स</li> </ul>                                                          | Forgot Registered FormNo & Password?                                              |

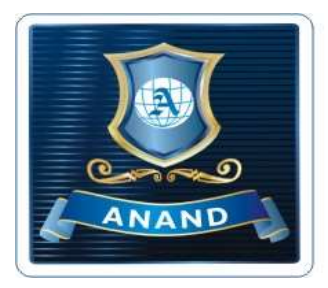

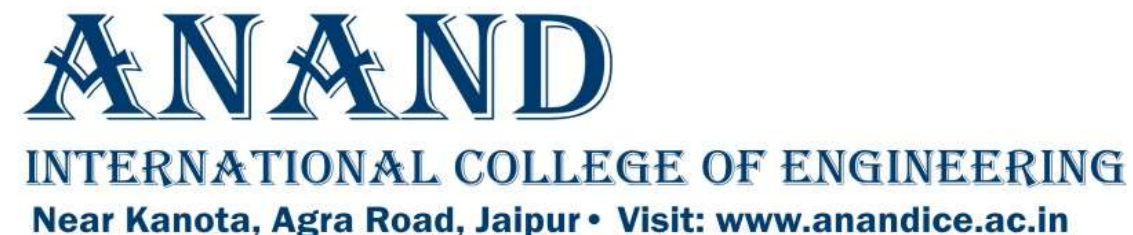

After clicking on the tab "Step-1: Register for REAP 2022", a new window displays the undertaking regarding the REAP process. Please click on the check box and then on "Proceed" after reading the content of undertaking.

Step-1: Register For REAP-2022 टैब पर क्लिक करने के बाद अंडरटेकिंग दिखाई देगी। आपको अंडरटेकिंग के लिए नीचे दिए गए बॉक्स पर क्लिक करना होगा। इसके बाद आगे की प्रक्रिया के लिए "Proceed" बटन पर क्लिक करना होगा।

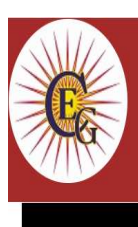

RAJASTHAN ENGINEERING ADMISSION PROCESS(REAP)-2022

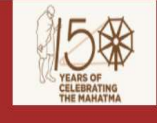

Centre For Electronic Governance, Jaipur (Established By Govt. of Rajasthan) Near Govt. R. C. Khaitan Polytechnic College, Jhalana Doongri, Jaipur-302004 Phone

#### Undertaking

I hereby declare that I have read and understood the conditions of eligibility for the programme/Course in which I am applying for. I fulfill the minimum eligibility criteria and I have provided necessary information in this regard. In the event of any information being found incorrect or misleading, my candidature shall be liable to cancellation by the REAP-2022 at any time and I shall not be entitled to refund of any application cum registration fee paid by me to the REAP-2022. Further, I have carefully read and understood the rules REAP-2022 and I accept them and shall not raise any dispute in the future over the same rule. In case of any dispute the place of jurisdiction will be the Jaipur city only

Proceed

© 2022 - Designed and Developed by Team CEG, Jaipur

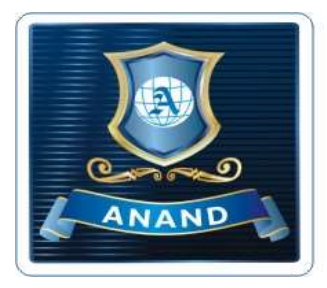

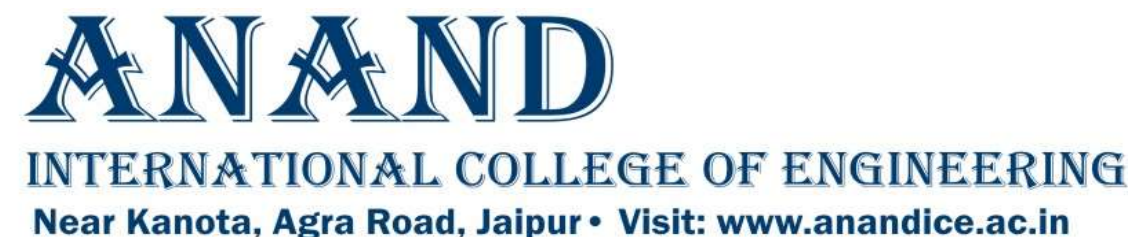

Applicant needs to fill the personal details in accordance with class 10<sup>th</sup> Mark sheet/Certificate. Please check these details carefully since these will be used in case of forgotten Login ID/Password after filling the details, click on "Save" button.

इस चरण में REAP की आवेदन प्रक्रिया आरंभ होगी तथा आवेदक को आवेदन फॉर्म में वांछनीय सूचनाऐ भरनी होगी। आवेदक को मांगी गई समस्त सुचनाऐ 10वी अंकतालिका/प्रमाणपत्र के अनुसार ही भरनी होगी। कृपया ध्यान दे की आवेदक अपना नाम, पिता का नाम तथा जन्म दिनांक ध्यानपूर्वक जांच ले क्योंकि यह प्रविष्टियां आवेदन क्रमांक खो जाने पर इसे जानने के लिए प्रयोग में आयेगी।

|        | RAJASTHAN ENGIN<br>Cer<br>Near Govt. R. C. Kha | EERING ADMISSION PR<br>htre For Electronic Governance, Ja<br>(Established By Govt. of Rajasthan)<br>uitan Polytechnic College, Jhalana Doongri, | ROCESS(REAP)-2022<br>aipur<br>Jaipur-302004 Phone: | VEARE OF<br>THE MANATINA |
|--------|------------------------------------------------|----------------------------------------------------------------------------------------------------|----------------------------------------------------|--------------------------|
| Step-1 |                                                |                                                                                                    |                                                    |                          |
|        | Enter Your Name *                              | [As per Xth Marksheet]                                                                                                    |                                                    |                          |
|        | Father's Name *                                |                                                                                                    |                                                    |                          |
|        | Mother Name *                                  |                                                                                                    |                                                    |                          |
|        | Date of Birth *                                | [YYYY-MM-DD]                                                                                                    |                                                    |                          |
|        | Gender *                                       | select Gender                                                                                                    | ×                                                  |                          |
|        | Mobile Number *                                | 10 Digits                                                                                                    |                                                    |                          |
|        | Email Address *                                |                                                                                                    |                                                    |                          |
|        | Password *                                     |                                                                                                    |                                                    |                          |
|        | Confirm Password *                             |                                                                                                    |                                                    |                          |
|        |                                                | Save                                                                                                    |                                                    |                          |
|        |                                                |                                                                                                    |                                                    |                          |

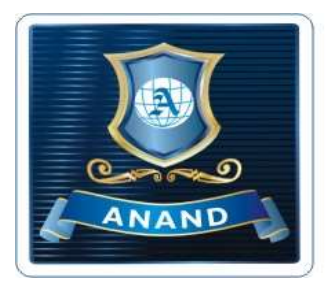

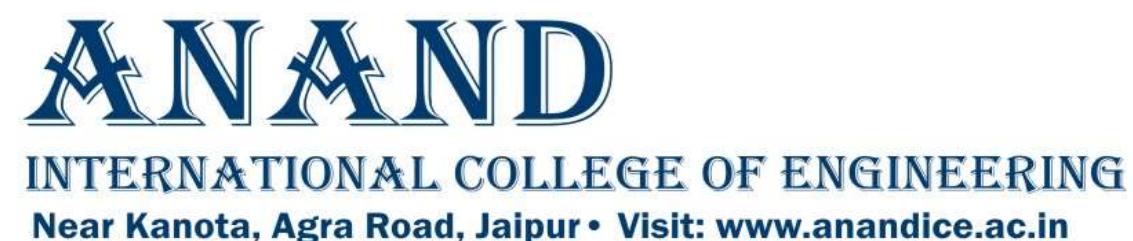

After clicking on the "Save" button on previous page, the next page will show the summary of the detailed entered. Please check all the details carefully, then click on "Payment" icon.

Note: These details can not be changed at a later stage.

पिछले पेज में "Save" बटन पर क्लिक करने के पश्च्यात अगले पेज पर प्रविष्टियों का सारांश दिखाई देगा। सभी प्रविष्ठियाँ जांचने के पश्च्यात "Payment" बटन पर क्लिक करे। नोट: ये सूचनाएं अगले किसी पेज पर नहीं बदली जा सकती है।

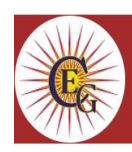

RAJASTHAN ENGINEERING ADMISSION PROCESS(REAP)-2022 Centre For Electronic Governance, Jaipur (Established By Govt. of Rajasthan) Near Govt. R. C. Khaitan Polytechnic College, Jhalana Doongri, Jaipur-302004 Phone:

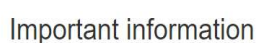

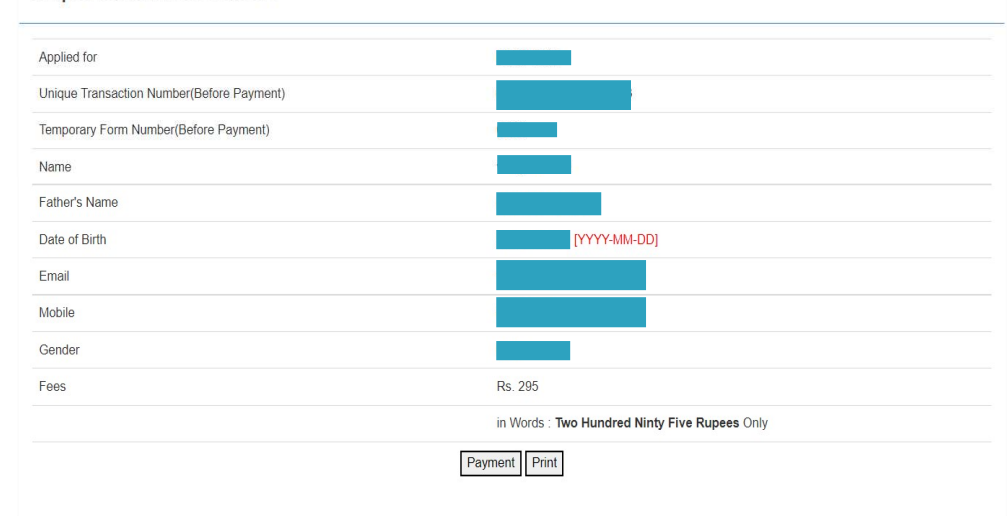

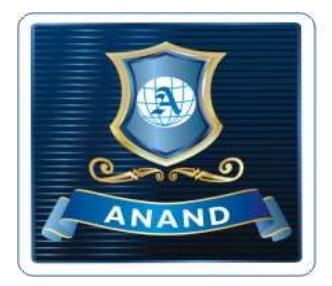

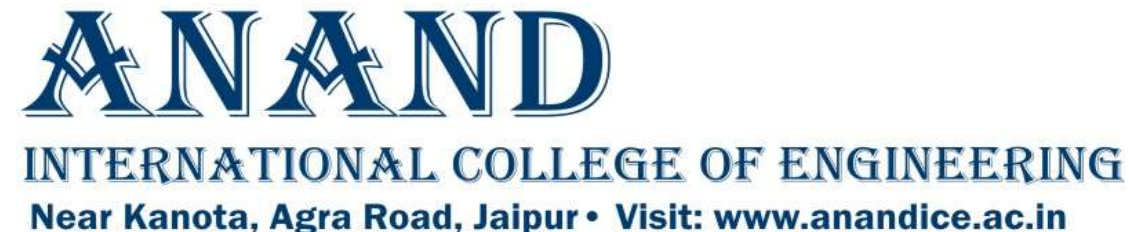

You can select appropriate option to pay registration charges of Rs. 295/- & Service charges from the given option and click on "Make Payment"

| आप उ | अपनी   | इच्छा   | अनुसार  | भुगतान  | विकल्प व | का चयन | करके | 295रु |
|------|--------|---------|---------|---------|----------|--------|------|-------|
| और न | सर्विस | चार्ज व | का भुगत | ान करने | के लिए   | "Make  | Payn | nent" |
|      |        |         | बटन     | न पर कि | ाक करे।  |        |      |       |

| Credit Card          | Pay by Credit Card                                                                                                    |                                                                                                    | Merchant Name                   |
|----------------------|----------------------------------------------------------------------------------------------------|----------------------------------------------------------------------------------------------------|---------------------------------|
| Debit Card           | VISA <b>(</b> )                                                                                                    | D RuPays                                                                                                  | CEG-REAP2022                    |
| Debit Card + ATM PIN | Card Number                                                                                                    | and a                                                                                                    | Payment Amount: ₹ 295.00        |
| f Internet Banking   | Enter card number                                                                                                    |                                                                                                    |                                 |
| Jag QR               | Expiration Date                                                                                                    | CVV/CVC                                                                                                   |                                 |
|                      | Month Year                                                                                                    |                                                                                                    |                                 |
|                      | Card Holder Name                                                                                                    |                                                                                                    |                                 |
|                      | Enter card holder name                                                                                                    |                                                                                                    |                                 |
|                      | Please note: If your credit or debit card has<br>transactions, it will be <u>blocked</u> by your bank<br>notification effective March 16, 2020.<br>In case your transaction is failing, please or<br><u>enable</u> your card for online transactions. | not been used for ecommerce<br>for all online transactions as per RBI<br>intact your card issuing bank to |                                 |
|                      | Make Pa                                                                                                    | rment                                                                                                    | BillDesk                        |
|                      |                                                                                                    | Cancel                                                                                                    | (There are not a support of the |

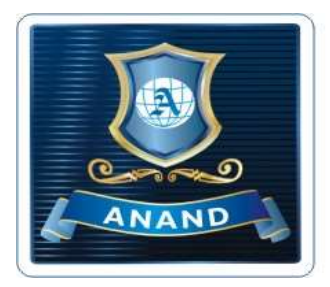

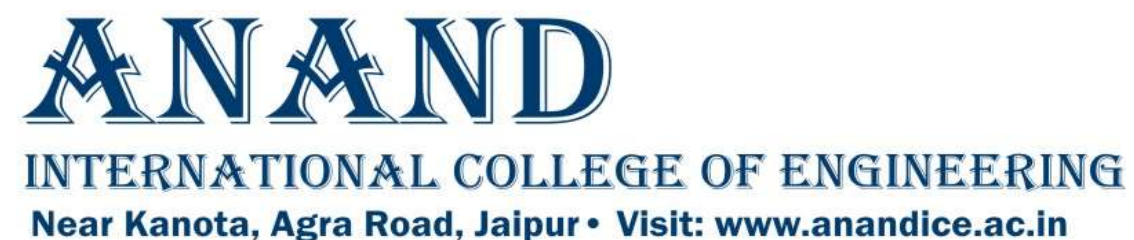

After successful payment, "REAP-2022 Candidate Payment Receipt" is generated. Take print out of this slip and keep it safe. Note the Candidate form no./Login ID

सफलतापूर्वक भुगतान होने के पच्यात, "REAP-2022 Candidate Payment Receipt" दिखाई देगी, इसका प्रिंट लेकर संभाल कर रखें। यहाँ से login ID नोट करे।

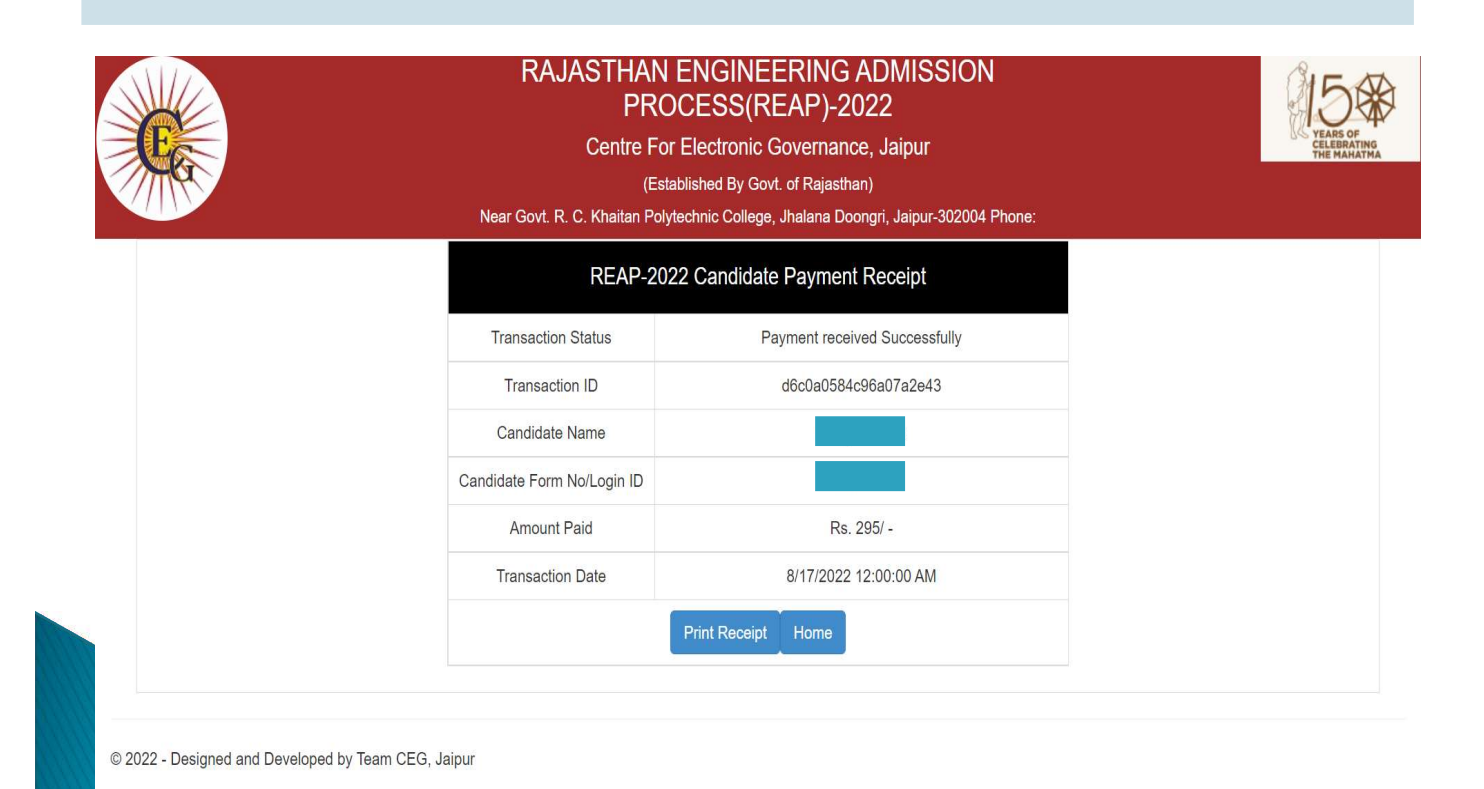

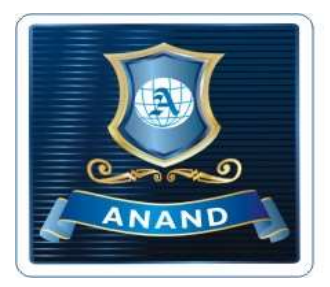

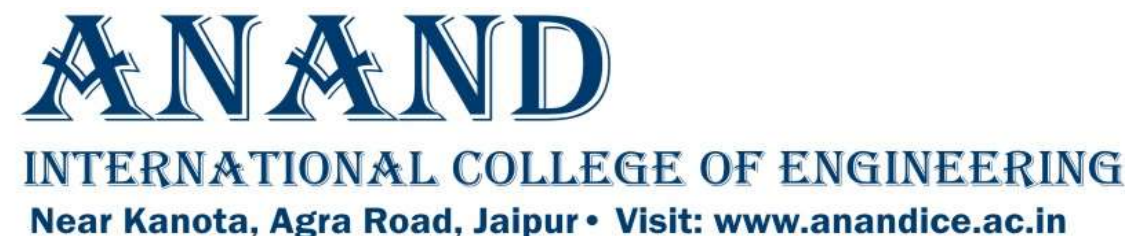

Now you need to click on link Step-2: Fill Application Form for REAP-2022 on Registration Dashboard as indicated below to start filling application form

अब आपको आवेदन पत्र भरने के लिए Registration Dashboard पर Step-2: Fill Application Form for REAP-2022 पर क्लिक करना होगा।

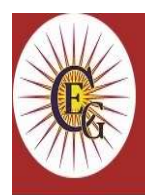

#### RAJASTHAN ENGINEERING ADMISSION PROCESS(REAP)-2022

Centre For Electronic Governance, Jaipur

(Established By Govt. of Rajasthan)

Near Govt. R. C. Khaitan Polytechnic College, Jhalana Doongri, Jaipur-302004 Phone:

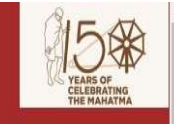

#### Important Information/Documents

Information Booklet REAP-2022

#### Important Information

- अभ्यर्थियों से अनुरोध है कि पंजीयन (Registration) करने तथा पंजीयन शुल्क रु. 295/- भुगतान करने से पूर्व REAP-2022 हेतु अपनी पात्रता भली-भांति जांच लें।
- अपना मोबाइल नंबर तथा ईमेल आई. डी. निश्चित कर लें तथा प्रक्रिया के दौरान नहीं बदलें।
- एप्लीकेशन फॉर्म में जन्म दिनांक, Gender (Male/Female/Transgender), Income Group, Category, Subcategory में किसी परिवर्तन की अनुमति नहीं होगी।
- अभ्यर्थी कृपया ध्यान दें कि पंजीयन शुत्क रु . 295/-भुगतान करने पर दर्शाया गया Transaction Number ध्यानपूर्वक सावधानी से अपने पास रख लेवें।
- अभ्यर्थियों को निर्देशित किया जाता है कि किसी भी व्यक्ति/संस्था/एजेंसी से अपना लोगिन आई. डी. तथा पासवर्ड साँझा न करें।
- अभ्यर्थियों को निर्देशित किया जाता है कि ईमेल इनबॉक्स

#### Registration, Application & College Choice/Option Forms

- Step-1: Register For REAP-2022
- Fee Transaction Status
- Step-2: Fill Application Form for REAP-2022
- Step-3: Upload Document
- Step-4: Fill/Update & Lock College Choice/Option Form
- Step-5: Print Application Form
- Forgot Registered FormNo & Password?

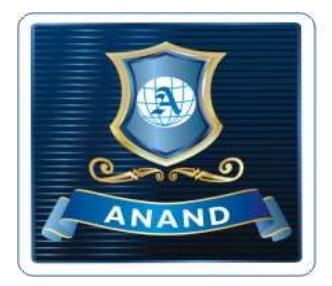

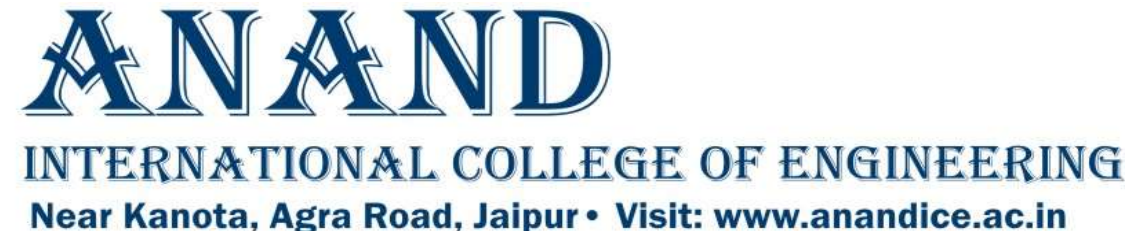

You now need to re-login for filling the Application Form using Form Number/Login ID given on payment slip and Password (generated earlier) to login.

अब आपको आवेदन पत्र भरने के लिए भुगतान पर्ची पर दिए गए फॉर्म नंबर / लॉगिन आईडी का प्रयोग करते हुए फिर से login करना होगा,

|                                | RAJASTHAN ENGINEERING ADMISSION<br>PROCESS(REAP)-2022                               | 150                                    |
|--------------------------------|-------------------------------------------------------------------------------------|----------------------------------------|
| E                              | Centre For Electronic Governance, Jaipur                                            | YEARS OF<br>CELEBRATING<br>THE MAHATMA |
|                                | (Established By Govt. of Rajasthan)                                                 |                                        |
|                                | Near Govt. R. C. Khaitan Polytechnic College, Jhalana Doongri, Jaipur-302004 Phone: |                                        |
| Student Login                  |                                                                                     |                                        |
| Formble *                      |                                                                                     |                                        |
| Formino                        |                                                                                     |                                        |
| Password *                     |                                                                                     |                                        |
|                                | Dinu la                                                                             |                                        |
|                                | Sign in                                                                             |                                        |
|                                |                                                                                     |                                        |
| © 2022 - Designed and Develope | ed by Team CEG, Jaipur                                                              |                                        |
|                                |                                                                                     |                                        |
|                                |                                                                                     |                                        |
|                                |                                                                                     |                                        |
|                                |                                                                                     |                                        |
|                                |                                                                                     |                                        |
|                                |                                                                                     |                                        |
|                                |                                                                                     |                                        |
|                                |                                                                                     |                                        |
|                                |                                                                                     |                                        |

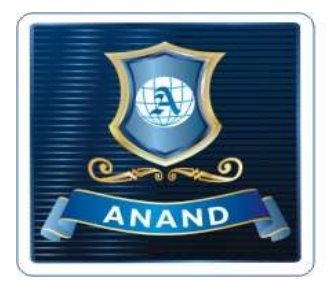

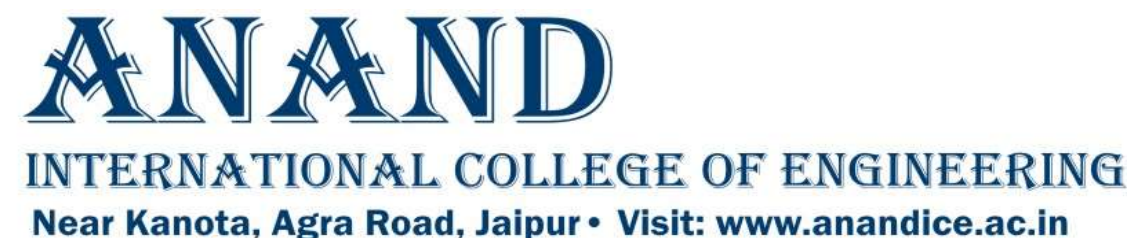

Upload Recent Photograph (Max. file size: 100KB in JPG format) and Upload Scanned Signature (Max. file size: 50KB in JPG format) After Uploading the Photo and Signature, click on "Save" button.

हाल की फोटो अपलोड करें (अधिकतम फाइल आकर: 100KB JPG प्रारूप में) और स्कैन किए गए हस्ताक्षर अपलोड करें (अधिकतम फाइल आकर: 50KB JPG प्रारूप में) फोटो और हस्ताक्षर अपलोड करने के बाद "Save" बटन पर क्लिक करे

FormNo:-----

Logout

## Upload Photo and Signature

|              | Photograph           | Choose File No file chosen<br>Photo size can not exceed more then 100KB and in JPG format only    |       |  |  |
|--------------|----------------------|---------------------------------------------------------------------------------------------------|-------|--|--|
|              | Signature            | Choose File No file chosen<br>Signature size can not exceed more then 50KB and in JPG format only | $\Im$ |  |  |
|              |                      | Save                                                                                              |       |  |  |
| © 2020 - Des | signed and Developed | l by Team CEG, Jaipur                                                                             |       |  |  |

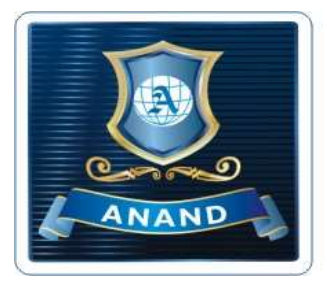

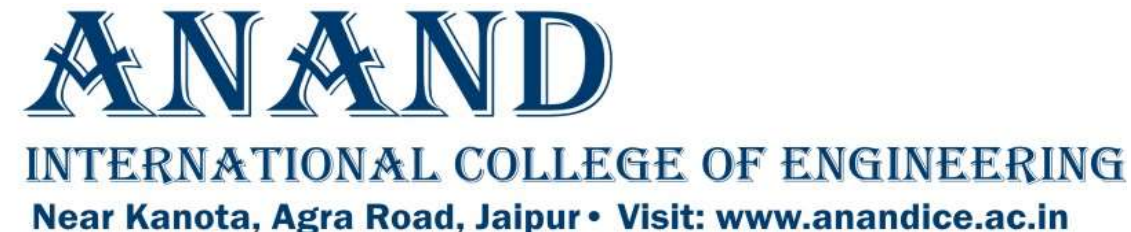

You should now verify the Photo and Signature, If any changes in Photo and Signature, re-upload the same. Now start filling further details.

आपको अब फोटो और हस्ताक्षर को सत्यापित करना है, यदि फोटो और हस्ताक्षर में कोई भी परिवर्तन हो, तो उसे फिर से अपलोड करें। अब आगे का विवरण भरना शुरू करें।

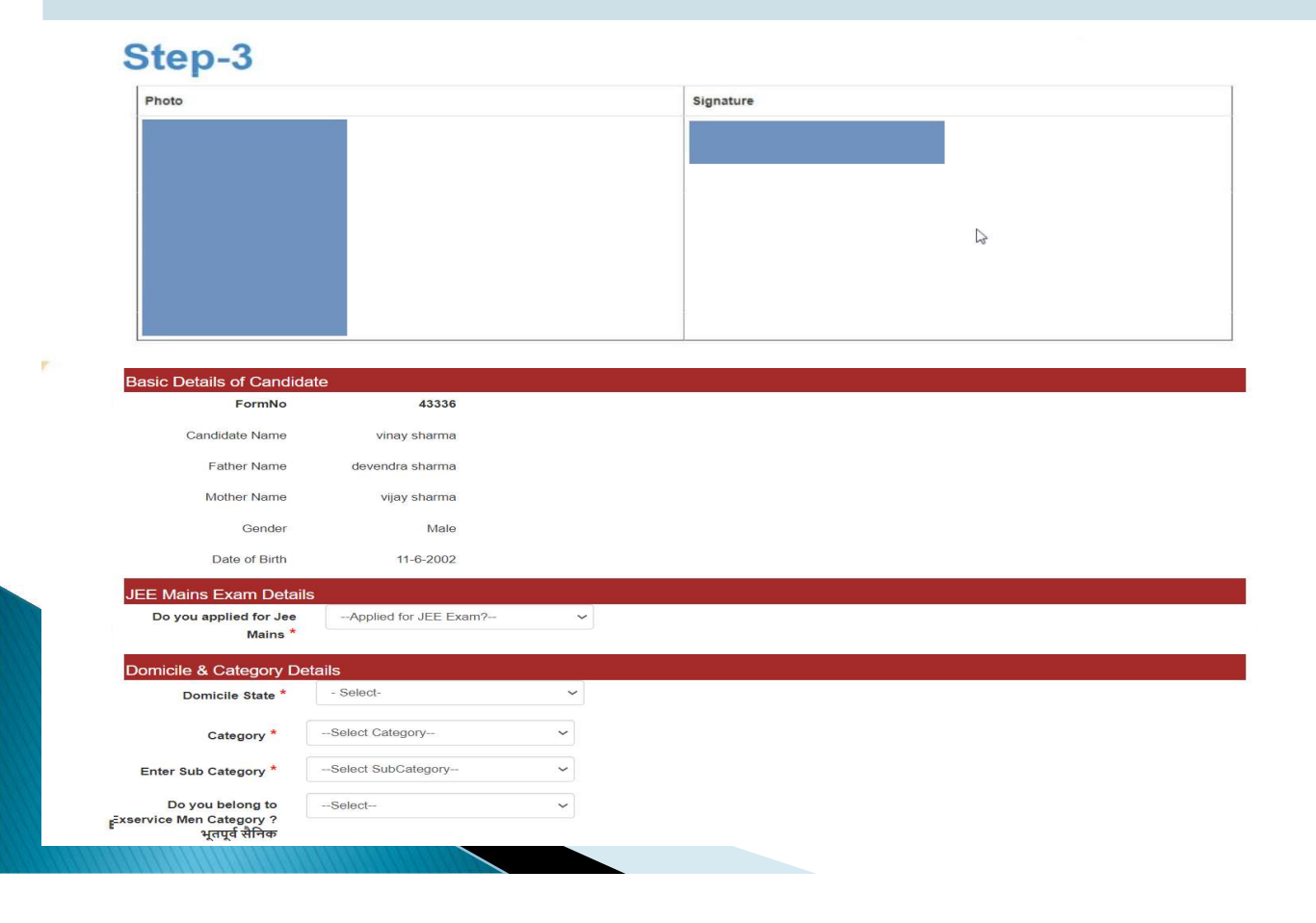

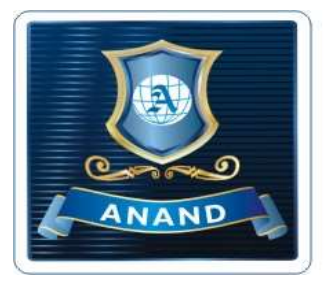

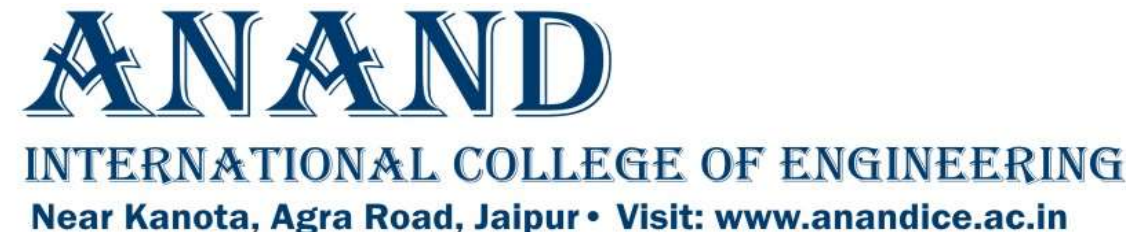

# You should now carefully fill the details required in the form.

## आपको अब सावधानीपूर्वक फॉर्म में आवश्यक विवरण भरना है।

| Domicile State *                                              | Select Category    | ~ |    |  |
|---------------------------------------------------------------|--------------------|---|----|--|
| Category *                                                    | Select Category    | ~ | N  |  |
| Enter Sub Category *                                          | Select SubCategory | ~ | 13 |  |
| Do you belong to<br>xservice Men Category ?<br>भूतपूर्व सेनिक | Select             | ~ |    |  |
| Candidates Other details                                      | 3                  |   |    |  |
| Nationality *                                                 | Selected           | ~ |    |  |
| Religion *                                                    | Selected           | ~ |    |  |
| Area of Residance *                                           | Selected           | ~ |    |  |
| Family Income From All<br>Sources *                           | Selected           | ~ |    |  |
| Correspondance Details                                        |                    |   |    |  |
| Address *                                                     |                    |   |    |  |
| Post Office *                                                 |                    |   |    |  |
| state *                                                       | - Select-          | ~ |    |  |
| district                                                      | - Select -         | ~ |    |  |
|                                                               |                    |   |    |  |
| pincode *                                                     |                    |   |    |  |

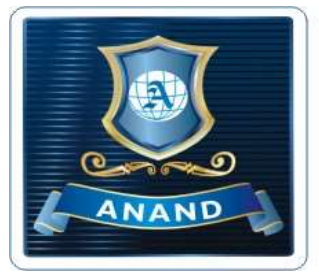

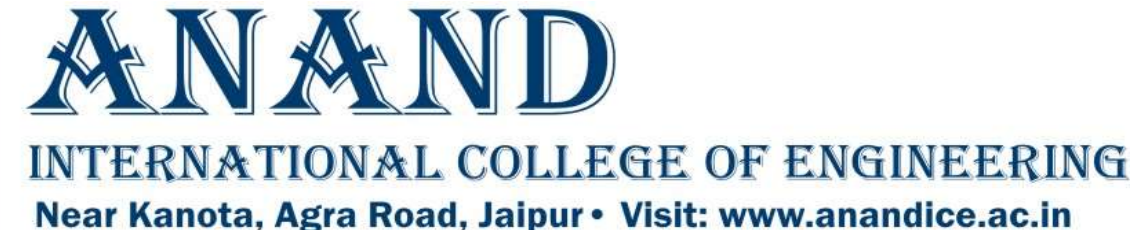

You should now enter the academic details carefully and then click on "Save & Continue" button.

आपको अब अकेडमिक विवरण सावधानी से भरना है और फिर "Save & Continue" बटन पर क्लिक करना है।

| Select        | basis of admission 12 | th                | ~                |           |                |                  |             |                |
|---------------|-----------------------|-------------------|------------------|-----------|----------------|------------------|-------------|----------------|
| Acada         | imic Details(10th)    |                   |                  |           |                |                  |             |                |
| Class         | Board Name            | 1 Name State Name |                  | Max Marks | Obtained I     | Marks Percentag  | ge/Grade M  | Roll<br>Number |
| 10th<br>Class | Select                | ✓ Select-         | ✓Select 10th Pa  | 15 🗸      |                |                  | 1           | Not<br>Require |
| Acada         | imic Details(12th)    |                   |                  |           |                |                  |             |                |
| Class         | Board Name            | State Name        | Passing Year     | Max Marks | Obtained Marks | Percentage/Grade | Roll Number |                |
| 12th          | Select                | - Select-         | -Select 12th P 🗸 |           |                |                  |             |                |

| Class XIIth Subject Details                                                                                                    |               |   |            |            |  |  |  |  |
|----------------------------------------------------------------------------------------------------|---------------|---|------------|------------|--|--|--|--|
| (NOTE:Choose your subjects as per your desired branch as per AICTE Norms, Please click here to see branches and subject eligibility criteria)<br>Please select Your Subject Group(As Per AICTE Norms): |               |   |            |            |  |  |  |  |
| 12th Subject Nam                                                                                                    | e             | 1 | Max. Marks | Obt. Marks |  |  |  |  |
| First Subject :-                                                                                                    | Physics 🗸     |   | 100        | 53         |  |  |  |  |
| Second Subject :-                                                                                                    | Chemistry ~   |   | 100        | 58         |  |  |  |  |
| Third Subject :-                                                                                                    | Mathematics ~ | ( | 100        | 58         |  |  |  |  |

Save & Continue

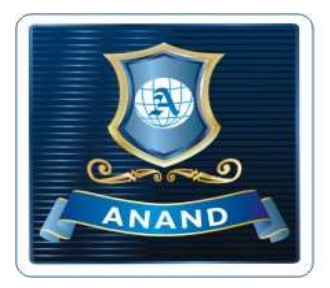

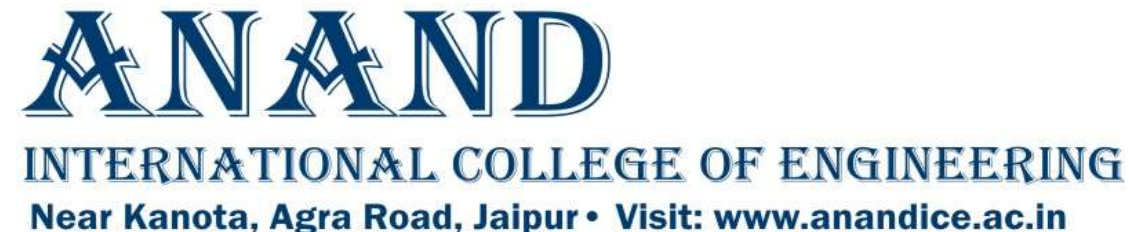

You should now check the details carefully and then click on "Save & Continue". In case of any error use "Back & Edit" option to edit.

आपको अब विवरण को सावधानीपूर्वक जांचना है और फिर "Save & Continue" पर क्लिक करना है। किसी भी त्रुटि के मामले में "Back & Edit" विकल्प का उपयोग करें।

| Filoto                                                                      |                                            |                                                |          | Signature                                                                                             | Signature    |                 |                  |                 |             |
|-----------------------------------------------------------------------------|--------------------------------------------|------------------------------------------------|----------|----------------------------------------------------------------------------------------------------|--------------|-----------------|------------------|-----------------|-------------|
|                                                                             |                                            |                                                |          |                                                                                                    |              |                 |                  |                 |             |
| You have ap                                                                 | plied in R                                 | EAP2022 on the basis o                         | f 12th   | Board Qualifica                                                                                       | ation        | n               |                  |                 |             |
| Basic Details of                                                            | Candidate                                  |                                                |          |                                                                                                    |              |                 |                  |                 |             |
| Category                                                                    |                                            | OBC Non Creamy Layer                           | SubCate  |                                                                                                    | NON          | 4E              |                  | Ex-ServiceMen   | No          |
| Ex-Servicemen S                                                             |                                            | No                                             | National |                                                                                                    | INDI         | IAN             |                  | Religion        | HINDU       |
| Area of Residance                                                           |                                            | RURAL                                          | Family I |                                                                                                    | Less         | s Than 8 Lakhs/ | Year             | Domicile State  | RAJASTHAN   |
| Address                                                                     |                                            | office                                         | Post Off |                                                                                                    |              |                 |                  | state           | RAJASTHAN   |
| district                                                                    |                                            | ALWAR                                          | pincode  |                                                                                                    | 3216         | 306             |                  | Phone           | Not Filled  |
| Do You belong to                                                            | TSP Area                                   | No                                             | District |                                                                                                    | Alwa         | ar              |                  | Tehsil          | Kathumar    |
| Qualification Det                                                           | tails(10th Cla                             | ass)                                           |          |                                                                                                    |              |                 |                  |                 |             |
| Board Name                                                                  | CENTRAL B                                  | DARD OF SECONDARY EDUCATION, DE                | LHI      | State Name                                                                                            |              | RAJAST          | HAN              | Year of Passing |             |
| Max. Marks                                                                  | 500                                        |                                                |          | Marks Obta                                                                                            | ained        |                 |                  | Percentage      |             |
| Qualification Det                                                           | tails(12th Cla                             | ass)                                           |          |                                                                                                    |              |                 |                  |                 |             |
| Board Name                                                                  |                                            | CENTRAL BOARD OF SECONDARY<br>EDUCATION, DELHI |          |                                                                                                    |              | RAJASTHAN       | Year of          |                 | 2021        |
|                                                                             |                                            | 500                                            |          |                                                                                                    |              | 304             | Percen           |                 | 60.80       |
| Max. Marks                                                                  |                                            |                                                |          |                                                                                                    |              | 100             | First St         |                 | 53          |
| Max. Marks<br>Roll Number                                                   |                                            | 11655155                                       |          | First Subject Physics Max.<br>Marks                                                                   |              |                 | Marks            |                 |             |
| Max. Marks<br>Roll Number<br>Second Subject C<br>Marks                      |                                            | 11655155                                       |          | First Subject Physics Max.<br>Marks<br>Second Subject Chemistry<br>Marks                              | Obt.         | 58              | Marks<br>Third S |                 | Mathematics |
| Max. Marks<br>Roll Number<br>Second Subject C<br>Märks<br>Third Subject Max | chemistry Max.<br>« Marks                  | 11855155<br>100<br>100                         |          | First Subject Physics Max.<br>Marks<br>Second Subject Chemistry<br>Marks<br>Third Subject Obtained Ma | Obt.<br>irks | 58              | Marks<br>Third S | ubject Name     | Mathematics |
| Max. Marks<br>Roll Number<br>Second Subject C<br>Marks<br>Third Subject Max | Chemistry Max.<br>K Marks<br>h Details App | 11655155<br>100<br>100<br>Diled:- Yes          |          | First Subject Physics Max.<br>Marks<br>Second Subject Chemistry<br>Marks<br>Third Subject Obtained Ma | Obt.<br>irks | 58              | Marks            | ubject Name     | Mathematics |

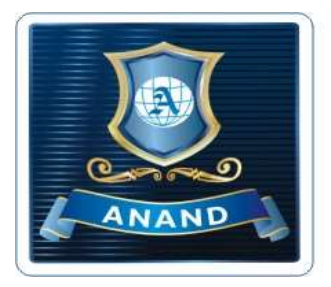

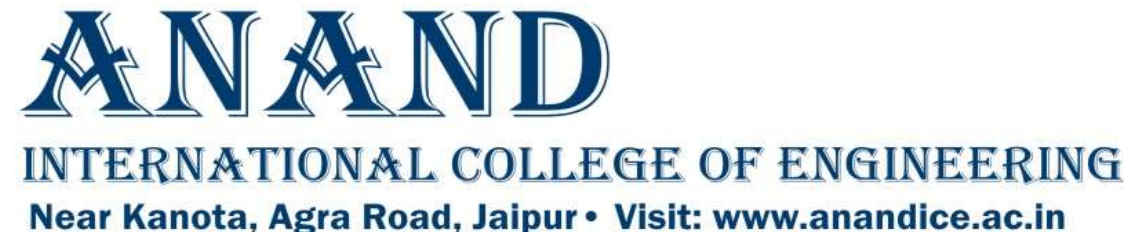

You should now click on link Step-3: Upload Document on Registration Dashboard to upload relevant documents on REAP portal.

## आपको अब दस्तावेज अपलोड करने हेतु Step-3: Upload Document लिंक पर क्लिक करना है।

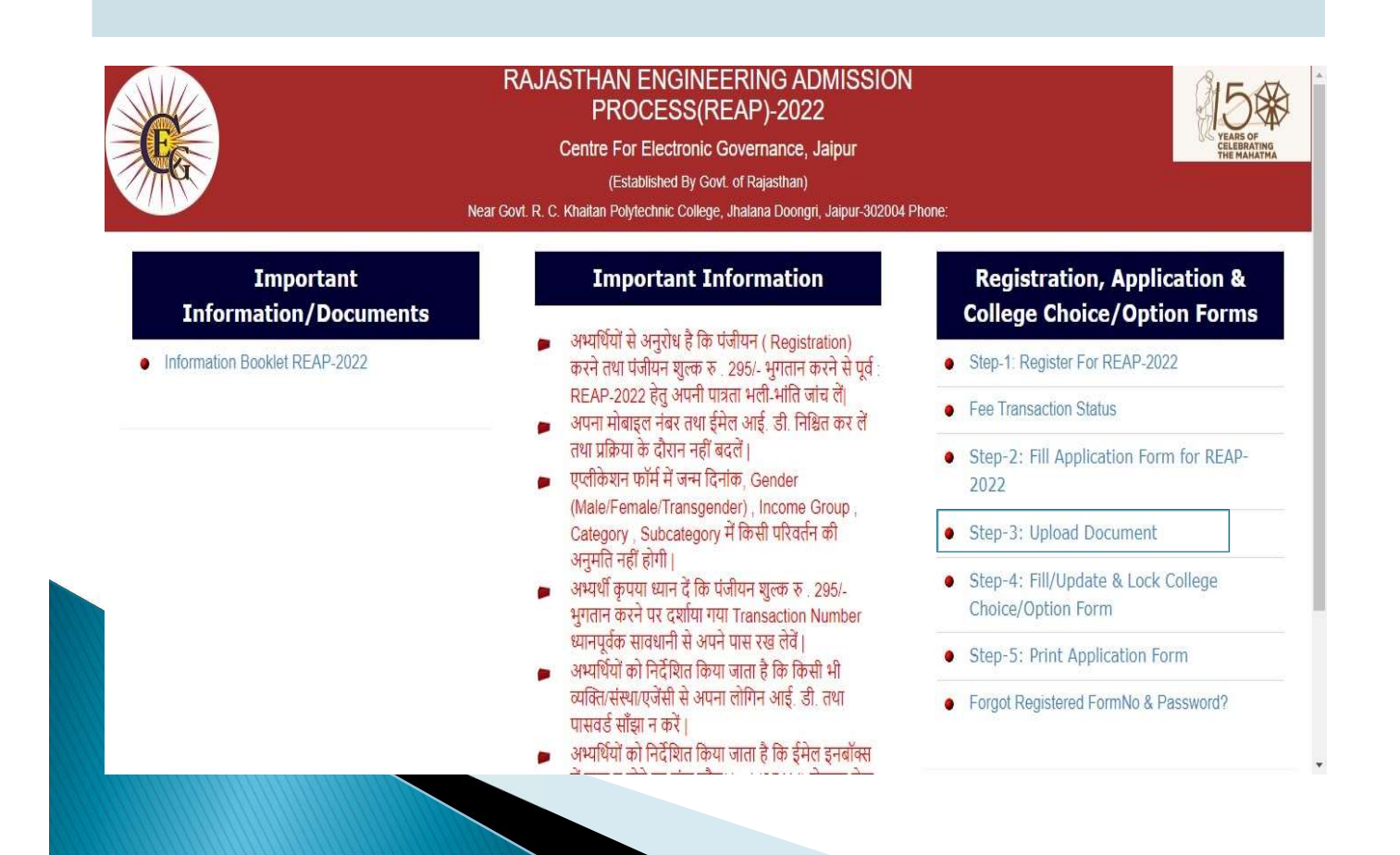

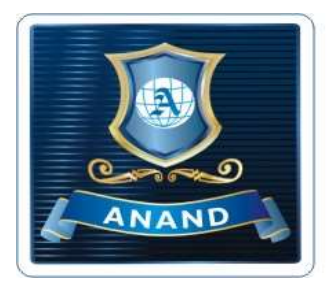

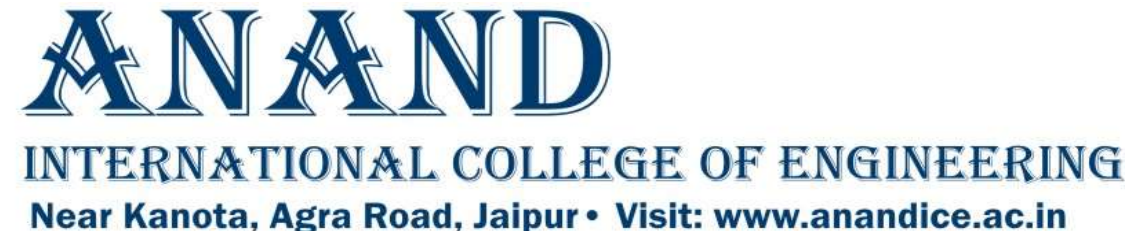

Now the following page will demand to upload the relevant documents as per your selection of categories. Upload these documents as per required specifications.

अब निम्नलिखित पेज आपकी श्रणियों के चयन के अनुसार सम्बंधित दस्तावेज को अपलोड करने की मांग करेगा। इन दस्तावेजों को आवश्यक विनिर्देशों के अनुसार अपलोड करें।

#### Upload Your Documents(Only PDF Document , Max. Size : 200KB)

| Document                       |                            |        |              |
|--------------------------------|----------------------------|--------|--------------|
| Upload 10th Marksheet          | Choose File No file chosen | Upload | Not Uploaded |
| Upload 12th Marksheet          | Choose File No file chosen | Upload | Not Uploaded |
| Upload JEE MAINS Marksheet     | Choose File No file chosen | Upload | Not Uploaded |
| Income Certificate             | Choose File No file chosen | Upload | Not Uploaded |
| Category Certificate           | Choose File No file chosen | Upload | Not Uploaded |
| Upload Domicile State Document | Choose File No file chosen | Upload | Not Uploaded |
| Save                           |                            |        |              |

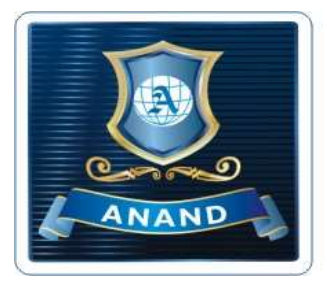

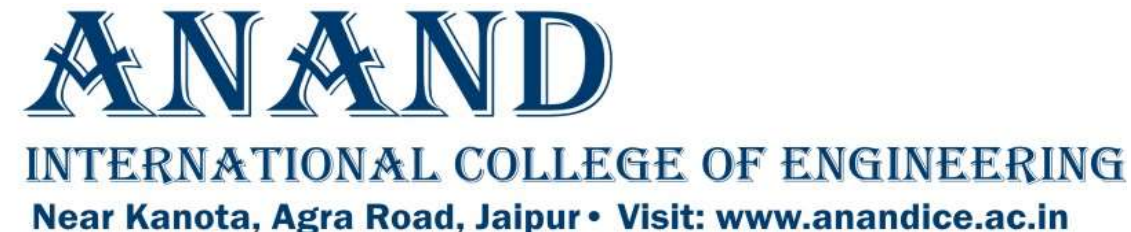

Now option / choice form can be filled. Prepare the list of college / branches on a sheet of paper will in advance, then start filling the choices in REAP-2022 form. e.g.: If your first choice is Anand-ICE (REAP Code: 1124), you can fill all the branches of Anand-ICE at upper level, then you can select other colleges as your lower order. College: Anand-ICE, your order of choices could be 1. Anand-ICE - ME 2. Anand-ICE - EE 3. Anand-ICE - CE 4. Anand-ICE - CS 5. Anand-ICE - CS (AI) Note: Please select all the branches of Aanand-ICE to increase chances to get admission at Anand-ICE. अब जिस कॉलेज में आप एडमिशन लेना चाहते है वो भरा जा सकता है। कागज की एक शीट पर पहले से ही कॉलेजों/शाखाओं की सूचि तैयार कर ले, फिर REAP-2022 फार्म में विकल्प भरना शुरू करें। उदाहरण: यदि आपकी पहली पसंद Anand-ICE (REAP code:1124) है, तो आप उपरी स्तर पर Anand-ICE की सभी शाखाओं को भरें, फिर्आप निचले क्रम के रूप में अन्य कॉलेजों का चयन कर संकते हैं। कॉलेज: Anand-ICE, वरीयता क्रम 1. Anand-ICE - ME 2. Anand-ICE - EE 3. Anand-ICE - CE 4. Anand-ICE - CS 5. Anand-ICE - CS (AI)

नोट: कृपया Anand-ICE में प्रवेश पाने की संभावना बढ़ाने के लिए Anand-ICE की सभी शाखाओं का चयन करें।

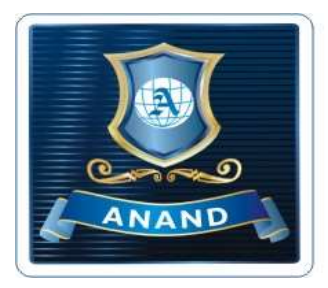

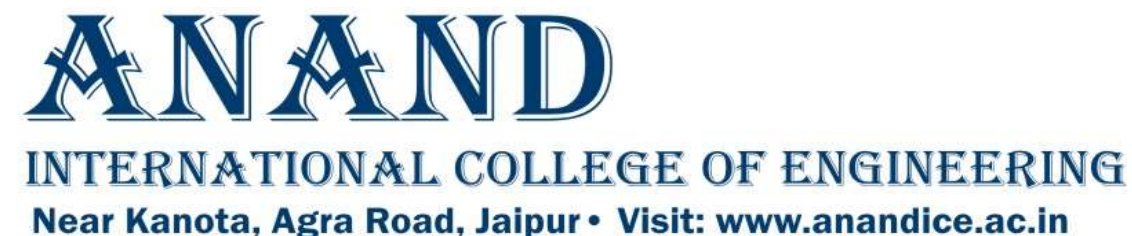

You should now click on link Step-4: Fill/Update & Lock College Choice/Option Form on Registration Dashboard as indicated below to start filling College/Branch choice form.

अब आपको कॉलेज विकल्प/शाखा विकल्प का चयन करने के लिए नीचे दिखाये गये Registration Dashboard पर Step-4: Fill/Update & Lock College Choice/Option Form पर क्लिक करना है।

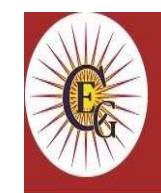

#### RAJASTHAN ENGINEERING ADMISSION PROCESS(REAP)-2022

Centre For Electronic Governance, Jaipur

(Established By Govt. of Rajasthan)

Near Govt. R. C. Khaitan Polytechnic College, Jhalana Doongri, Jaipur-302004 Phone:

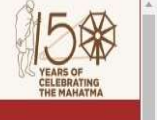

#### Important Information/Documents

Information Booklet REAP-2022

#### Important Information

- अभ्यर्थियों से अनुरोध है कि पंजीयन (Registration) करने तथा पंजीयन शुल्क रु. 295/- भुगतान करने से पूर्व REAP-2022 हेतु अपनी पात्रता भली-भांति जांच लें।
- अपना मोबाइल नंबर तथा ईमेल आई. डी. निश्चित कर लें तथा प्रक्रिया के दौरान नहीं बदलें।
- एप्लीकेशन फॉर्म में जन्म दिनांक, Gender (Male/Female/Transgender), Income Group, Category, Subcategory में किसी परिवर्तन की अनुमति नहीं होगी।
- अभ्यर्थी कृपया ध्यान दें कि पंजीयन शुत्क रु . 295/-भुगतान करने पर दर्शाया गया Transaction Number ध्यानपूर्वक सावधानी से अपने पास रख लेवें।
- अभ्यर्थियों को निर्देशित किया जाता है कि किसी भी व्यक्ति.संस्था/एजेंसी से अपना लोगिन आई. डी. तथा पासवर्ड साँझा न करें।
- अभ्यर्थियों को निर्देशित किया जाता है कि ईमेल इनबॉक्स

#### Registration, Application & College Choice/Option Forms

- Step-1: Register For REAP-2022
- Fee Transaction Status
- Step-2: Fill Application Form for REAP-2022
- Step-3: Upload Document
- Step-4: Fill/Update & Lock College Choice/Option Form
- Step-5: Print Application Form
- Forgot Registered FormNo & Password?

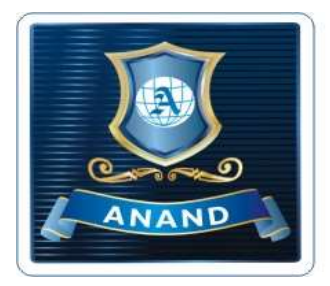

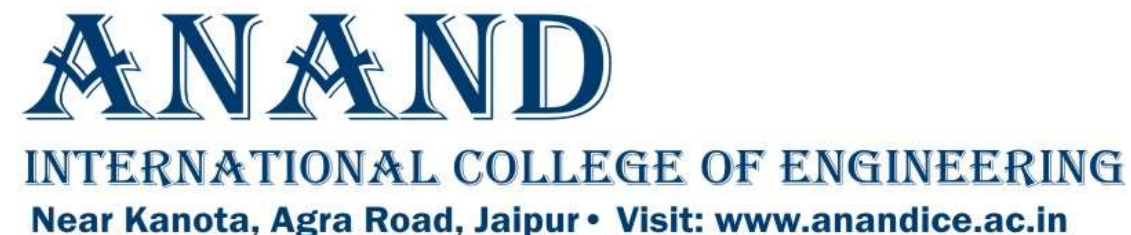

You should now select the appropriate college/branch from drop-down menu and then click on the Add Choice button. Note: Fill the maximum choices of Colleges and

Branches to increase your chances to get seat allotment

अब आपको ड्राप-डाउन मेनू से उपयुक्त कॉलेज/शाखा का चयन करना है और फिर Add Choice बटन पर क्लिक करना है। नोट: सीट आवंटन प्राप्त करने के अपने अवसरों को बढ़ाने के लिए अधिकतम कॉलेज और शाखाओं का चयन करें।

|                                        | F<br>Near G    | RAJASTHAN<br>PR(<br>Centre Fo<br>(Es<br>ovt. R. C. Khaitan Pol | YEARS OF<br>CELEBRATING<br>THE MARATMA |              |                |             |                |                   |
|----------------------------------------|----------------|----------------------------------------------------------------|----------------------------------------|--------------|----------------|-------------|----------------|-------------------|
| FormNo:                                |                |                                                                |                                        |              |                |             |                | Logout            |
| CollegeChoice                          |                |                                                                |                                        |              |                |             |                |                   |
| Select College V                       | •              | Choice Number                                                  | College Code                           | College NAME | College Branch | Branch Code | Remove College | Up/Down College   |
|                                        | Add Choice     |                                                                |                                        |              |                |             | Save C         | hoice Lock Choice |
| © 2020 - Designed and Developed by Tea | am CEG, Jaipur |                                                                |                                        |              |                |             |                |                   |

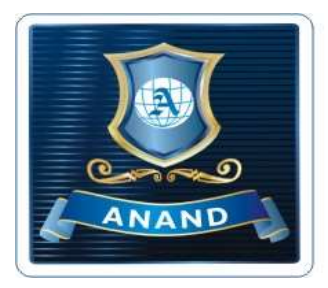

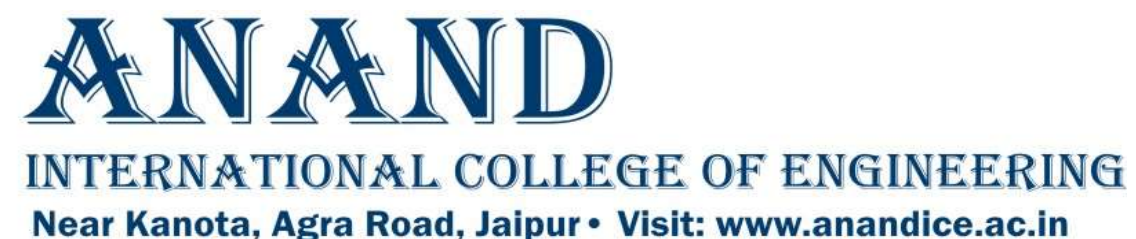

In addition to the adding choice for College/Branch, you can also change/delete your choices of colleges and branches. The preference order can also be changed with up/down arrow buttons. You can save your choices by clicking on "Save Choice" to edit it later or "Lock Choice" to lock it. Note: You cannot change your choices after clicking on "Lock Choice" Icon.

कॉलेज/शाखा को जोड़ने के अलावा, आप कॉलेज और शाखाओं के अपने विकल्प को बदल या हटा भी सकते है। वरीयता क्रम को अप/डाउन एरो बटन से बदला भी जा सकता है। आप अपनी पसंद को बाद में सम्पादित करने के लिए "Save Choice" पर क्लिक करे या अपनी पसंद लॉक करने के लिये "Lock Choice" पर क्लिक करे।

नोट: आप "Lock Choice" पर क्लिक करने के बाद अपनी पसंद को नहीं बदल सकते है।

CollegeChoice

| Anand International | MECHANICAL (SFS) | V Choi | ce College<br>ber Code | College NAME                                          | College Branch                                                   | Branch<br>Code | Remove<br>College | Up/Dow<br>College |
|---------------------|------------------|--------|------------------------|-------------------------------------------------------|------------------------------------------------------------------|----------------|-------------------|-------------------|
|                     | Add Choice       | 1      | 1124                   | Anand International College of<br>Engineering, Jaipur | COMPUTER (SFS)                                                   | 106            | 0                 | 00                |
|                     |                  | 2      | 1124                   | Anand International College of<br>Engineering, Jaipur | COMPUTER SCIENCE & ENGINEERING<br>(ARTIFICIAL INTELLIGENCE(SFS)) | 180            | 0                 | 00                |
|                     |                  | 3      | 1124                   | Anand International College of<br>Engineering, Jaipur | CIVIL (SFS)                                                      | 105            | 0                 | 00                |
|                     |                  | 4      | 1124                   | Anand International College of<br>Engineering, Jaipur | ELECTRICAL (SFS)                                                 | 107            | 0                 | 00                |
|                     |                  | 5      | 1124                   | Anand International College of<br>Engineering, Jaipur | MECHANICAL (SFS)                                                 | 113            | 0                 | 00                |

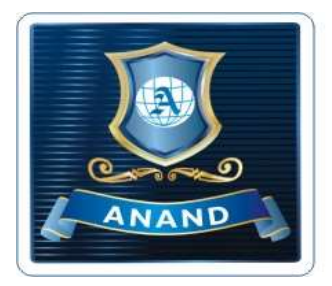

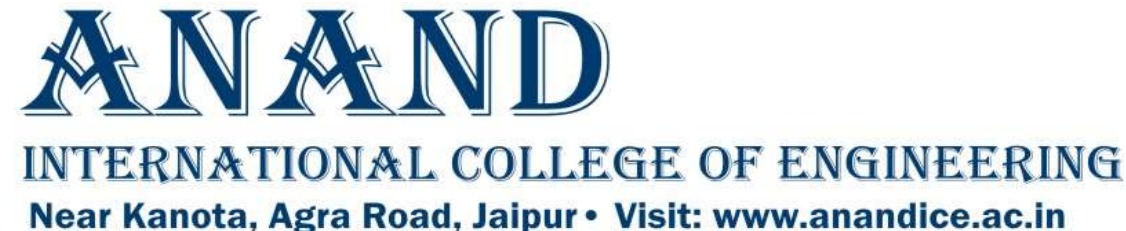

You can take a print out of the application form after locking the choice from dashboard as indicated below. Note: The hardcopy of the filled REAP-2022 application form is not required to sent to the REAP-2022 office.

एप्लीकेशन फॉर्म में पसंद लॉक करने के बाद आप नीचे बताये अनुसार एप्लीकेशन फॉर्म का प्रिंट आउट ले सकते है। नोट: भरे हुये REAP-2022 एप्लीकेशन फॉर्म की हार्डकॉपी REAP-2022 के कार्यालय में भिजवाने की आवश्यकता नहीं है।

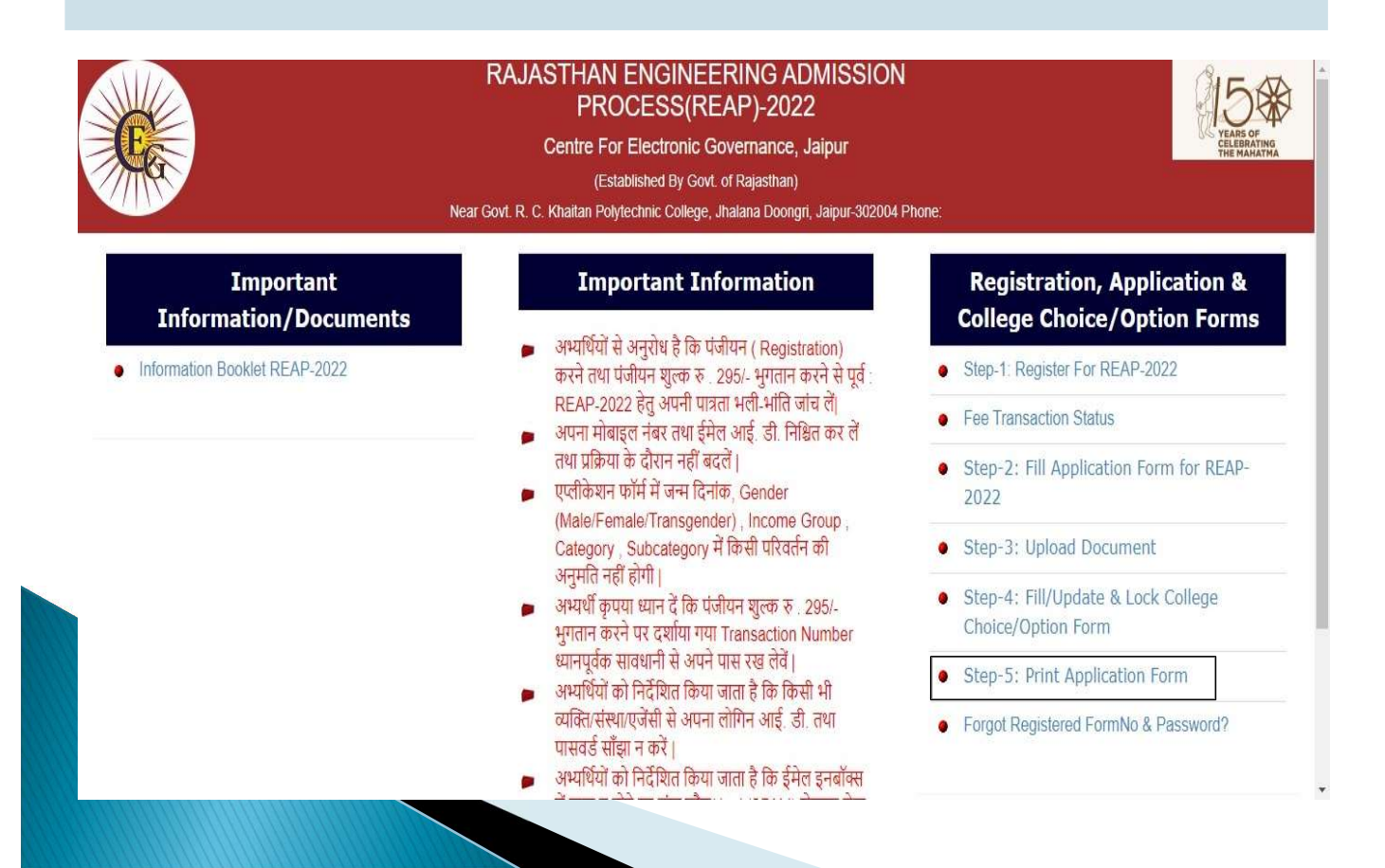

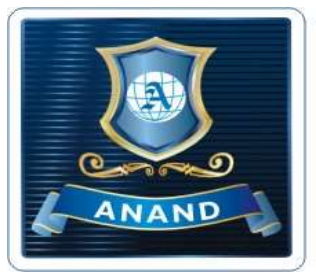

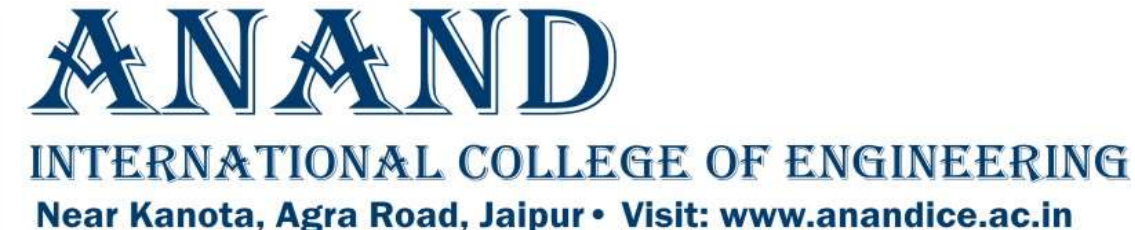

#### Sample view of REAP-2022 filled Application Form

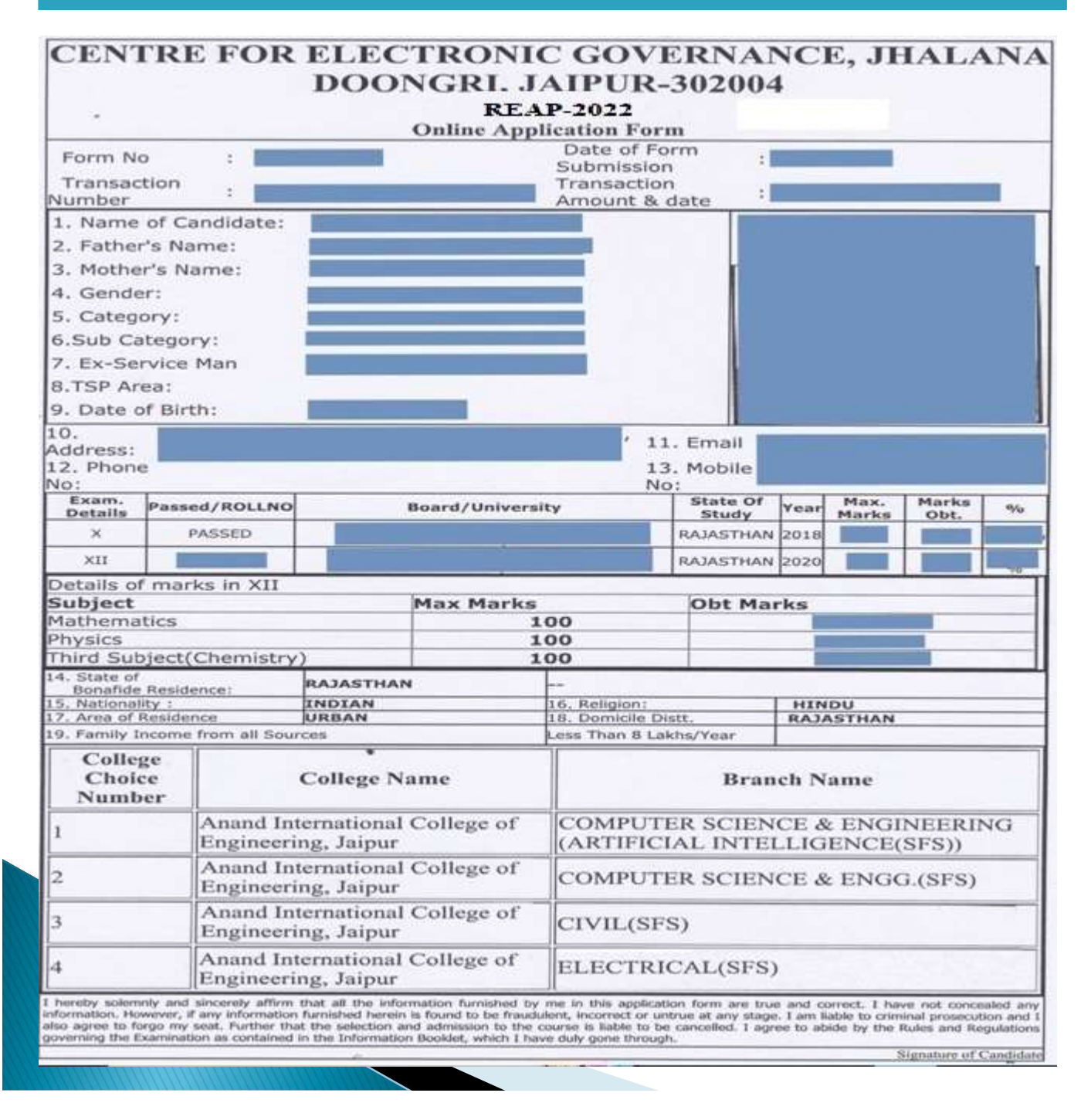

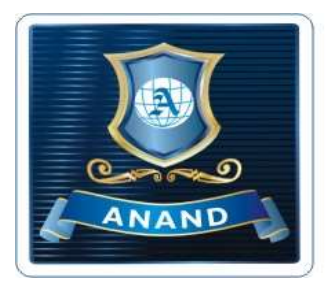

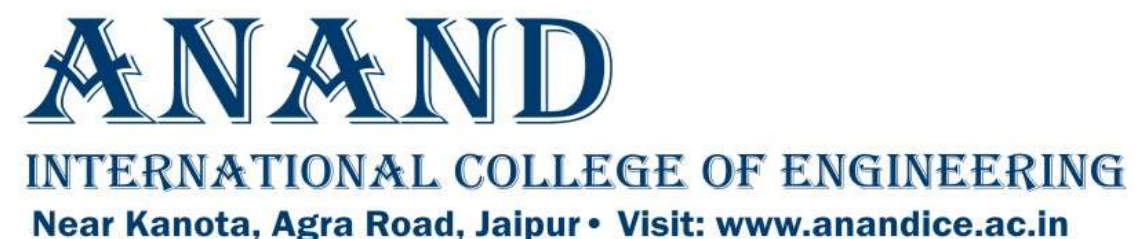

In case of any error in the application form, you can cancel the filled application form even after locking the college choice form and can fill the application form again.

Note: You need to pay the requisite fee again to fill the form again.

आवेदन पत्र में किसी भी त्रुटि के मामले में, आप कॉलेज पसंद फॉर्म को लॉक करने के बाद भी भरे हुए फॉर्म को रद्द कर सकते है और आवेदन फॉर्म को फिर से भर सकते है। नोट: आवेदन फॉर्म को भरने के लिए फिर से अपेक्षित शुल्क का भुगतान करना होगा।

|                                                                                                    | Listablished by Govi. Of Raj<br>Near Govt. R. C. Khaitan Polytechnic College, Jhalana Doong<br>9462015808, 94620150 | ri, Jaipur-302004 P<br>80 | hone: 0141-2702344, |                                                                    |  |  |
|----------------------------------------------------------------------------------------------------|----------------------------------------------------------------------------------------------------|---------------------------|---------------------|--------------------------------------------------------------------|--|--|
|                                                                                                    | Note: For Any Qu                                                                                                    | ery or Issue ,            | Please contact Fo   | or Candidates: reap22studenthelp@                                  |  |  |
| News and Updates                                                                                         | Important Dates for Candi                                                                                           | dates                     |                     |                                                                    |  |  |
| REAP 2022 Institutes, Branches and<br>Intake                                                             | Announcement                                                                                                    | B.E./B.Tech<br>Course     | B.Arch Course       | 25                                                                 |  |  |
| REAP-2022 Tentative Schedule     REAP-2022 Instruction Booklet                                           | Date of commencement for filling of the Online Application<br>cum Registration with fee Rs. 295/-                   | 14.08.22                  | 14.08.22            | Sh. Ashok Gehlot                                                   |  |  |
| NewsPaper Advertisement                                                                                  | Last date for payment of online application cum registration fee of Rs. 295/-                                       | 28.08.22                  | 28.08.22            | Hon'ble Chief Minister, Rajasthan                                  |  |  |
| Candidate Panel                                                                                          | Last date for submitting online application cum registration form                                                   | 29.08.22                  | 29.08.22            | 65                                                                 |  |  |
| ► Cancel/Remove Student Registration in<br>REAP-2022                                                     | Important Dates for Institu                                                                                         | itions                    |                     | Dr. Subhash Garg                                                   |  |  |
| <ul> <li>Please check Subject Groups and<br/>respective Branches</li> <li>Support/belo ticket</li> </ul> | Announcement                                                                                                    | B.E./B.Tech<br>Course     | B.Arch Course       | Hon'ble Minister, Department of Technical<br>Education , Rajasthan |  |  |
| Candidate Registration for REAP-2022     Income Certificate Format                                       | Starting date for filling online Registration Form with fee (Rs. 11800/-)                                           | 07.08.22                  | 07.08.22            | 5                                                                  |  |  |
|                                                                                                    | Last date for payment of online registration fee (Rs. 11800/-)                                                      | 12.08.22                  | 12.08.22            |                                                                    |  |  |

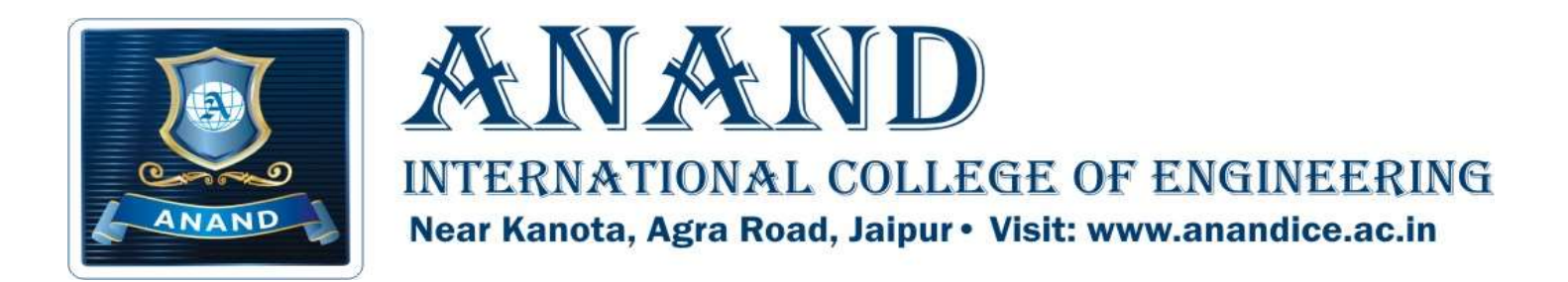

## For any queries, Please contact

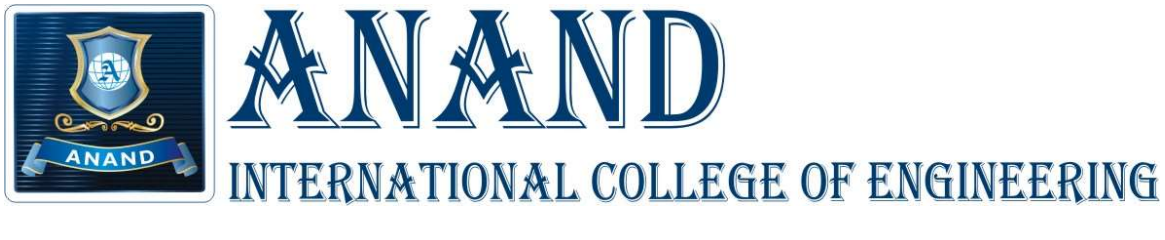

## (REAP CODE:1124)

## Near Kanota, Agra Road, Jaipur-303012

MO: 9694097810,9694097811,9694097812

Email: admissions@anandice.ac.in

Website: www.anandice.ac.in

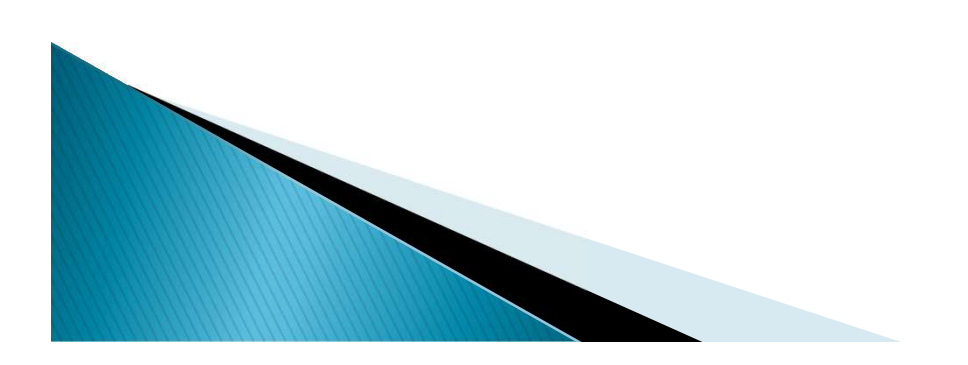